# Multi-Mode ADSL Ethernet Router

# **Quick Installation Guide**

July. 2003

## Copyright

All rights reserved. No part of this document may be reproduced in any form or by any means without written permission from the product manufacturer.

Changes are periodically made to the information in this document. They will be incorporated in subsequent editions. The product manufacturer may make improvements and/or changes in the product described in this document at any time.

Quick Guide

1

## **Getting Started**

This quick guide provides a quick and easy way to install and configure your ADSL Ethernet Router to match which do you need. The major functions of the ADSL Ethernet Router are performed via Ethernet 10/100Base-T network interface. Your computer has to installed an Ethernet NIC card and set up the TCP/IP protocol before start to using your ADSL Ethernet Router.

## The factory's default settings of ADSL Ethernet Router

LAN IP address: **192.168.7.1** VPI: **0** VCI: **32** Encapsulation type: **LLC** Connection Type: **RFC1483 Bridged** Internal DHCP server: **Disabled** Route function: **Disabled** NAT function: **Disabled** Use DNS, which located in your ISP: **Disabled** Web-Configuration Login Username: **DSL** (upper case) Password: **DSL** (upper case)

#### Note:

1

You have to change it, which assigned by your ISP, before you used.

Quick Guide

## **Collect the necessary information**

You need to gather the connection information supplied by your ADSL service provider.

VPI value: \_\_\_\_\_ VCI value: \_\_\_\_\_ Encapsulation type: DLLC/SNAP or VC/MUX

### For RFC1483 or RFC1577

| Host:            |  |
|------------------|--|
| Domain:          |  |
| Gateway:         |  |
| IP address:      |  |
| Subnet Mask:     |  |
| DHCP Server IP : |  |
| DNS Server IP:   |  |

### For PPPoA (RFC2364) or PPPoE (RFC2516)

| User Name:                           |
|--------------------------------------|
| Password:                            |
| Authentication method:  PAP or  CHAP |
| Host or IP address:                  |

2

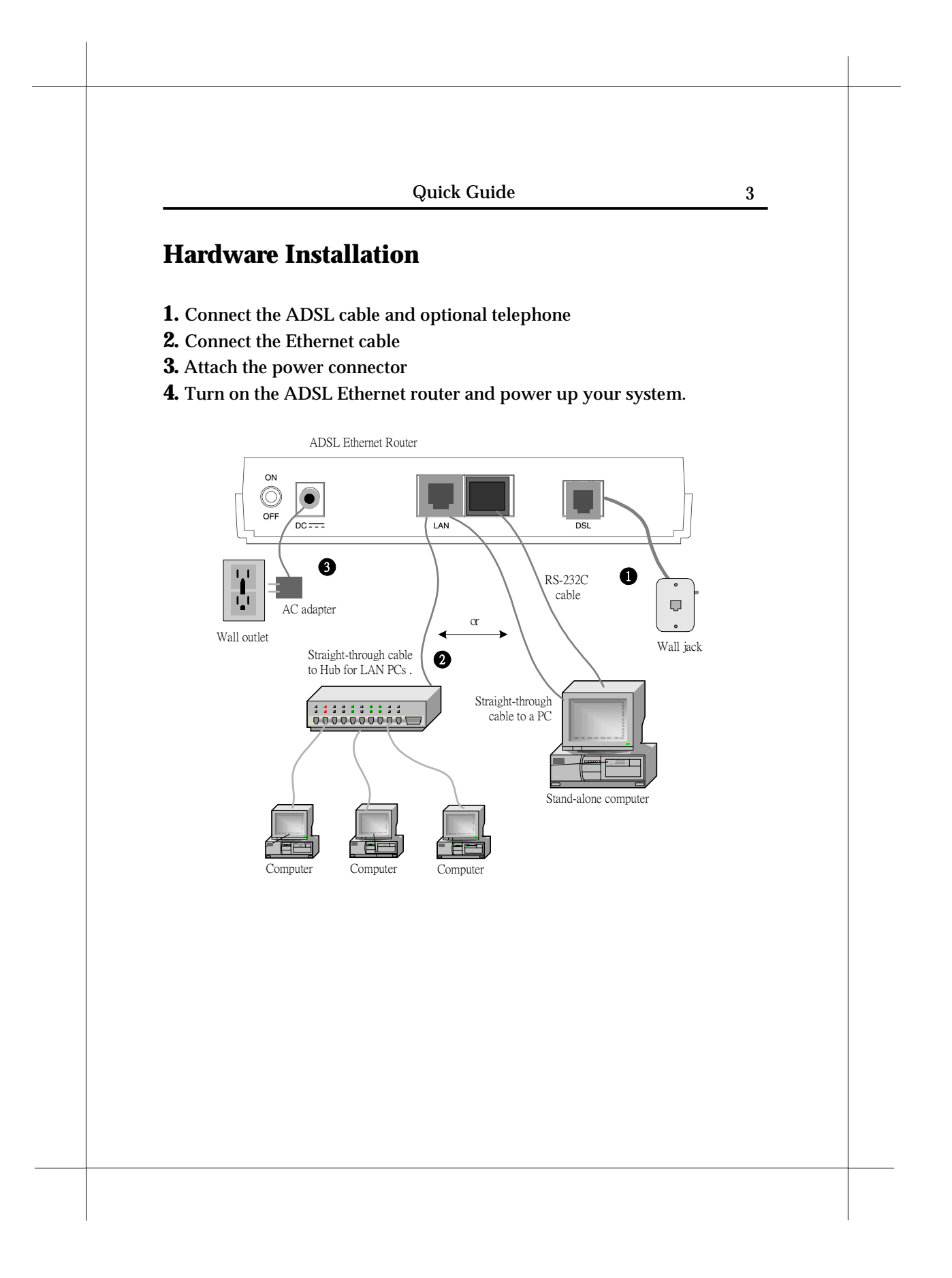

Quick Guide

### How to login to Web-Configuration?

Web-Configuration is designed to work best with Microsoft Internet Explorer<sup>®</sup> version 5.0, Netscape Navigator<sup>®</sup> version 4.7, or later versions.

Please configure the IP of your computer in the same subnet as ADSL Ethernet Router. The DHCP server of ADSL Ethernet Router is enabled by default.

#### For example:

4

IP: 192.168.7.3, Subnet Mask: 255.255.255.0.

Restart your computer if necessary. Open your web browser and fill in the following URL address in the web address (or location) filed, and press <Enter> key.

URL address: <u>http://192.168.7.1</u>.

A login screen displayed. Fill in the default login username and password, which both are '**DSL**' (upper case).

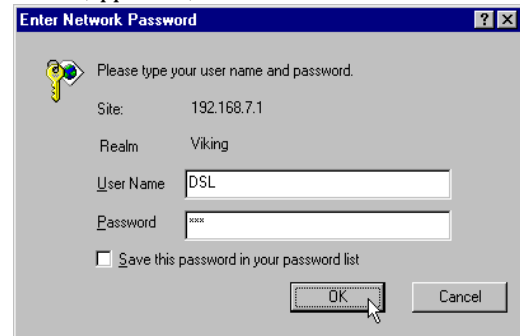

Then click OK.

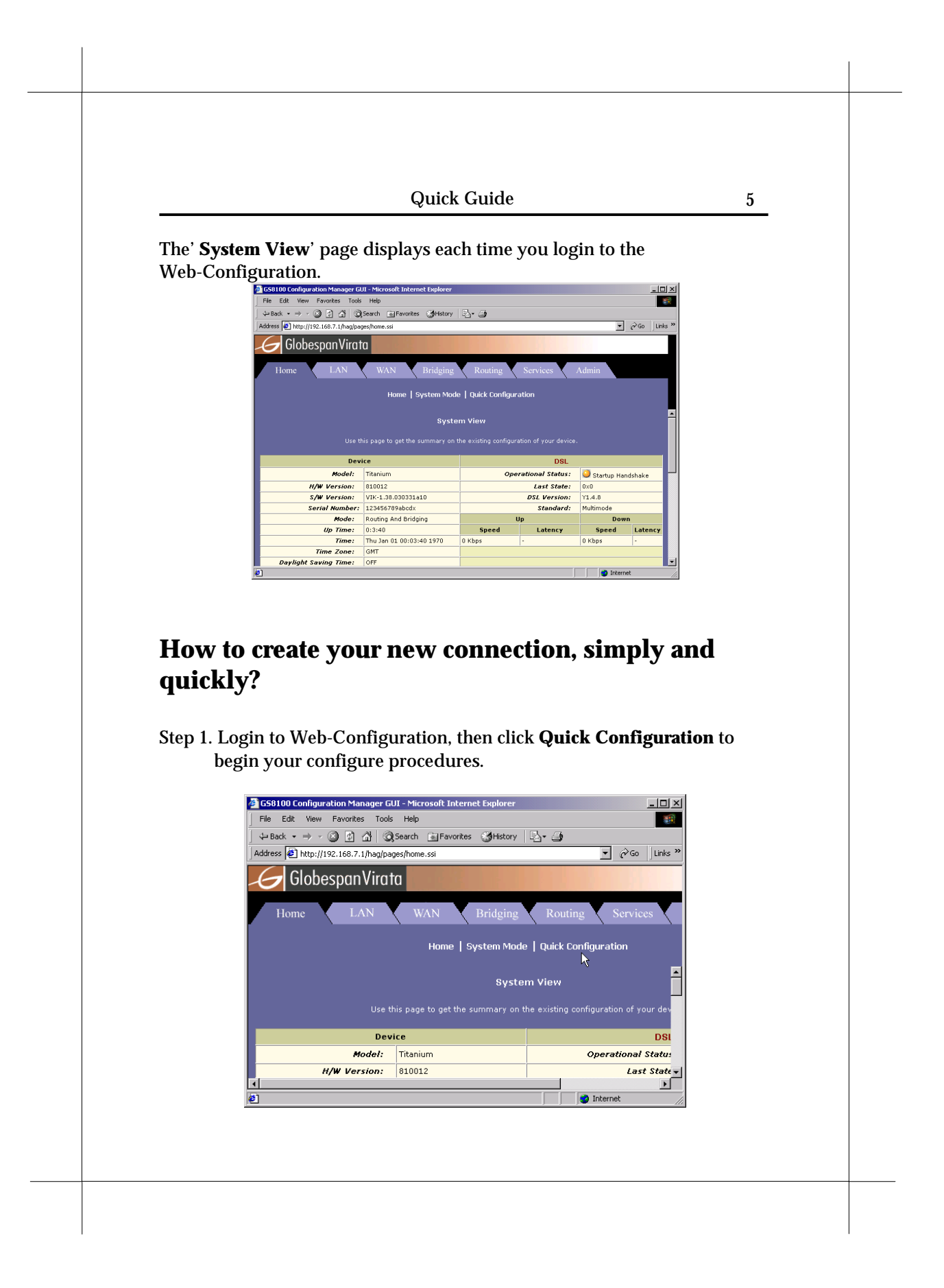

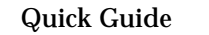

6

Step 2. Quick Configuration sub-session will appears several setting items.

| Quick Configuration                            |                                                 |  |  |  |  |
|------------------------------------------------|-------------------------------------------------|--|--|--|--|
| Use this page to quickly configure the system. |                                                 |  |  |  |  |
| ATM Interface:                                 | 0 -                                             |  |  |  |  |
| Operation Mode:                                | Enabled 💌                                       |  |  |  |  |
| Encapsulation:                                 | 1483 Bridged IP LLC                             |  |  |  |  |
| VPI:                                           | 0                                               |  |  |  |  |
| VCI:                                           | 32                                              |  |  |  |  |
| Bridge:                                        | Enabled 💌                                       |  |  |  |  |
| IGMP:                                          | Disabled -                                      |  |  |  |  |
| IP Address:                                    | 0 0 0 0                                         |  |  |  |  |
| Subnet Mask:                                   | 0 0 0 0                                         |  |  |  |  |
| Use DHCP:                                      | <ul> <li>○ Enable</li> <li>⊙ Disable</li> </ul> |  |  |  |  |
| Default Route:                                 | Disabled 💌                                      |  |  |  |  |
| Gateway IP Address:                            | 0 0 0                                           |  |  |  |  |
| РРР                                            |                                                 |  |  |  |  |
| Username:                                      | GSPN                                            |  |  |  |  |
| Password:                                      |                                                 |  |  |  |  |
| Use DNS:                                       | <ul> <li>Enable</li> <li>Disable</li> </ul>     |  |  |  |  |
|                                                | DNS                                             |  |  |  |  |
| Primary DNS Server:                            |                                                 |  |  |  |  |
| Secondary DNS Server:                          | 0 0 0                                           |  |  |  |  |
|                                                |                                                 |  |  |  |  |
| Submit Delete                                  | Cancel Help                                     |  |  |  |  |

Please refer to the settings table, which on next page, and choice a connection type which you want.

Then fill in the correct settings/values in the fields of Quick Configuration session.

Then click **Submit** button.

|                                            |               | 7             |                   |                   |                      |  |  |  |
|--------------------------------------------|---------------|---------------|-------------------|-------------------|----------------------|--|--|--|
| The settings table for Quick Configuration |               |               |                   |                   |                      |  |  |  |
| ATM Interface                              | 0             | 0             | 0                 | 0                 | 0                    |  |  |  |
| Operation Mode                             | N             | N             | N                 | V                 | V                    |  |  |  |
|                                            | PPPoA         | PPPoE         | 1483 Routed IP    | 1483 Bridged IP   | 1483 Routed IP (1577 |  |  |  |
| Encapsulation                              | VC-Mux or LLC | VC-Mux or LLC | VC-Mux or LLC     | VC-Mux or LLC     | LLC                  |  |  |  |
| VPI                                        | N             | V             | $\checkmark$      | $\checkmark$      | V                    |  |  |  |
| VCI                                        |               | V             | V                 | $\mathbf{\nabla}$ | V                    |  |  |  |
| Bridge                                     | ×             | ×             | ×                 | $\mathbf{\nabla}$ | X                    |  |  |  |
| IGMP                                       | ×             | ×             | ×                 | ×                 | ×                    |  |  |  |
| IP address                                 | ×             | ×             | N                 | V                 | V                    |  |  |  |
| Subnet Mask                                | ×             | ×             | V                 | V                 | V                    |  |  |  |
| Default Route                              | R             | V             | V                 | ×                 | V                    |  |  |  |
| Gateway IP Address                         | ×             | ×             | $\mathbf{\nabla}$ | ×                 | V                    |  |  |  |
| PPP                                        |               |               |                   |                   |                      |  |  |  |
| Username                                   | N             | N             | ×                 | ×                 | ×                    |  |  |  |
| Password                                   | N             | N             | ×                 | ×                 | ×                    |  |  |  |
| Use DNS                                    | N             | V             | ×                 | ×                 | X                    |  |  |  |
| DNS                                        |               |               |                   |                   |                      |  |  |  |
| Primary DNS Server                         | ×             | ×             | N                 | N                 |                      |  |  |  |
| Secondary DNS Server                       | ×             | ×             | $\checkmark$      | $\checkmark$      | $\checkmark$         |  |  |  |

: Disabled / Don't Care / Don't Needed

: Enabled / Have to assign by your ISP, if necessary

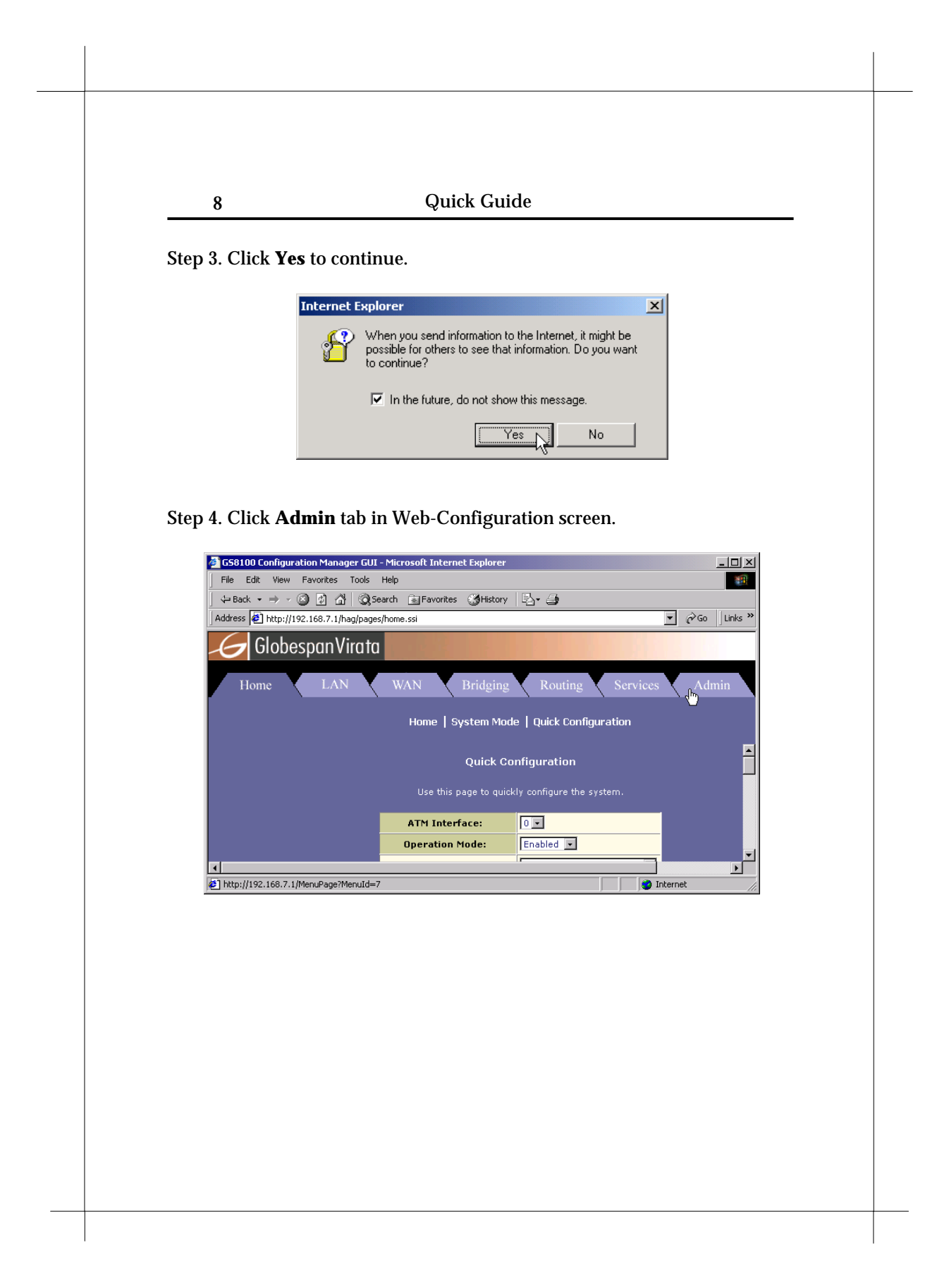

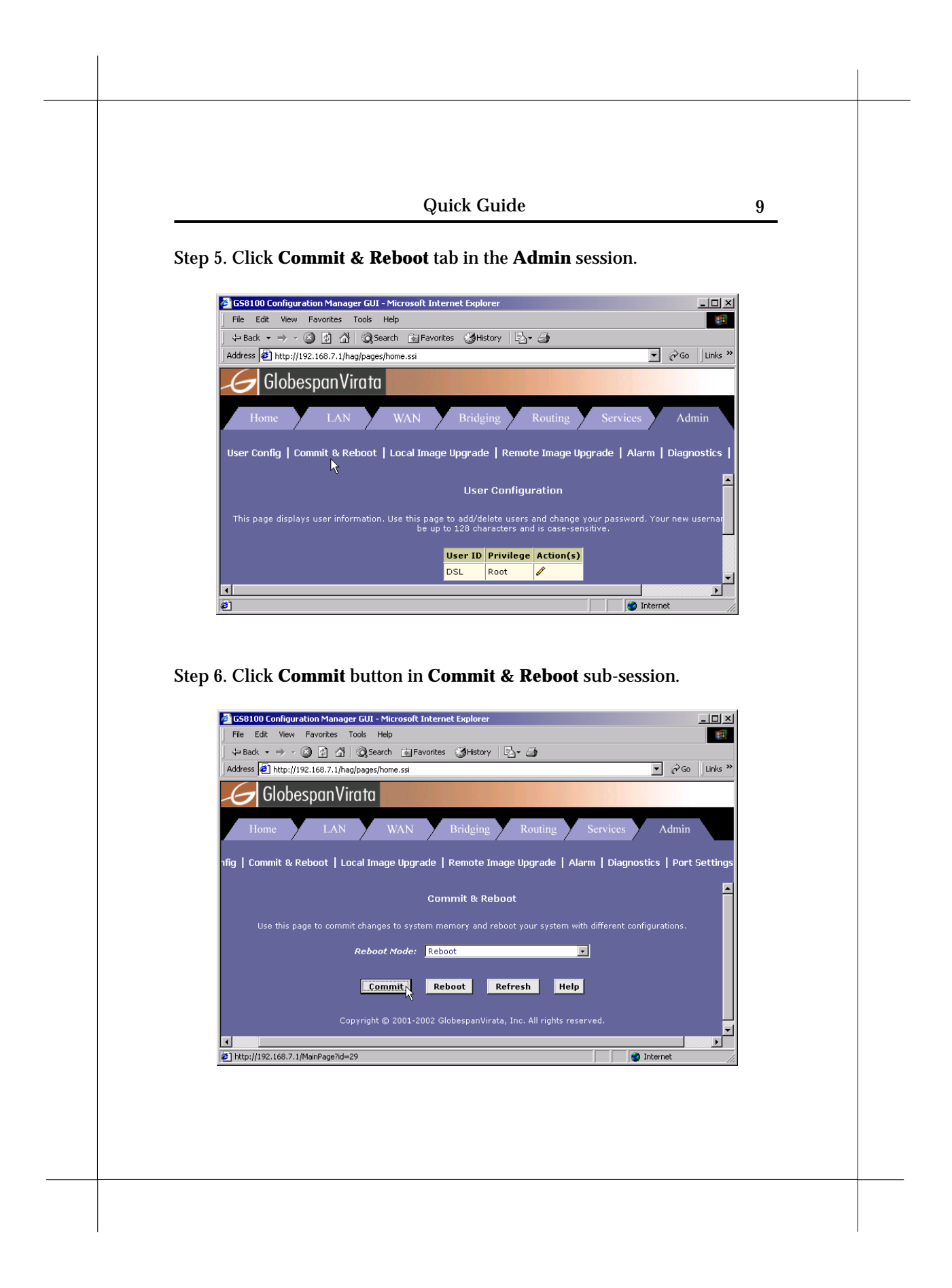

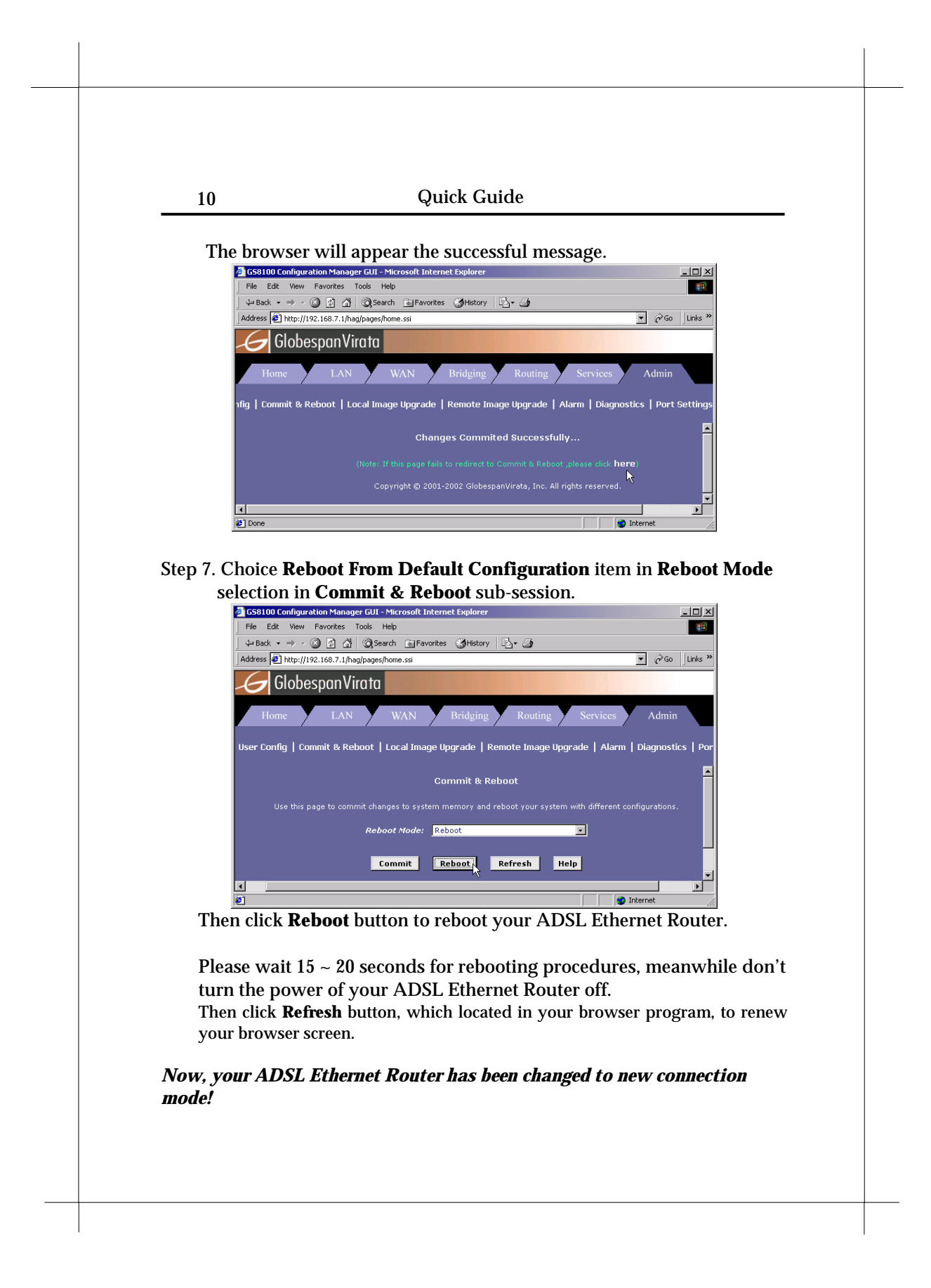

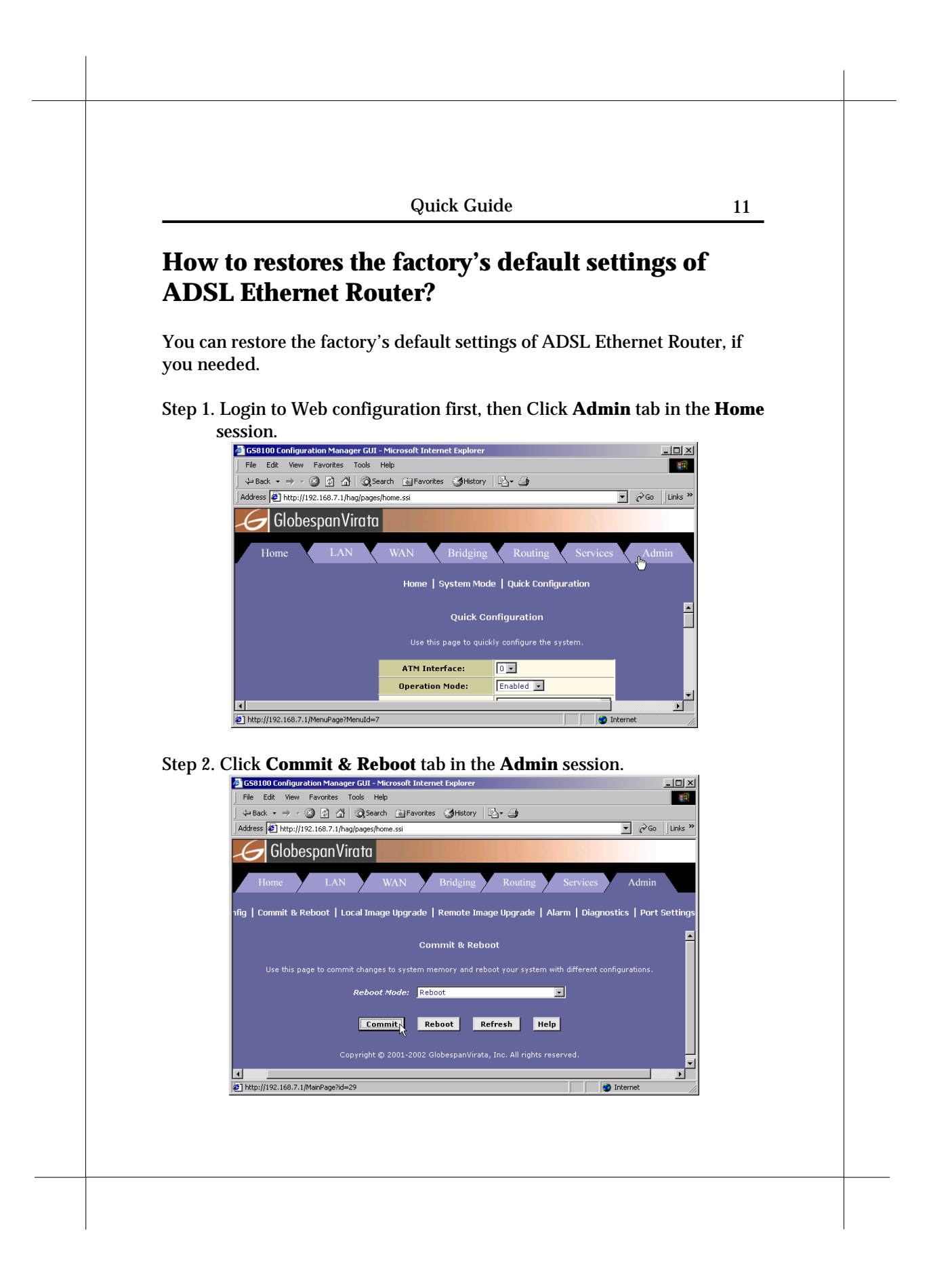

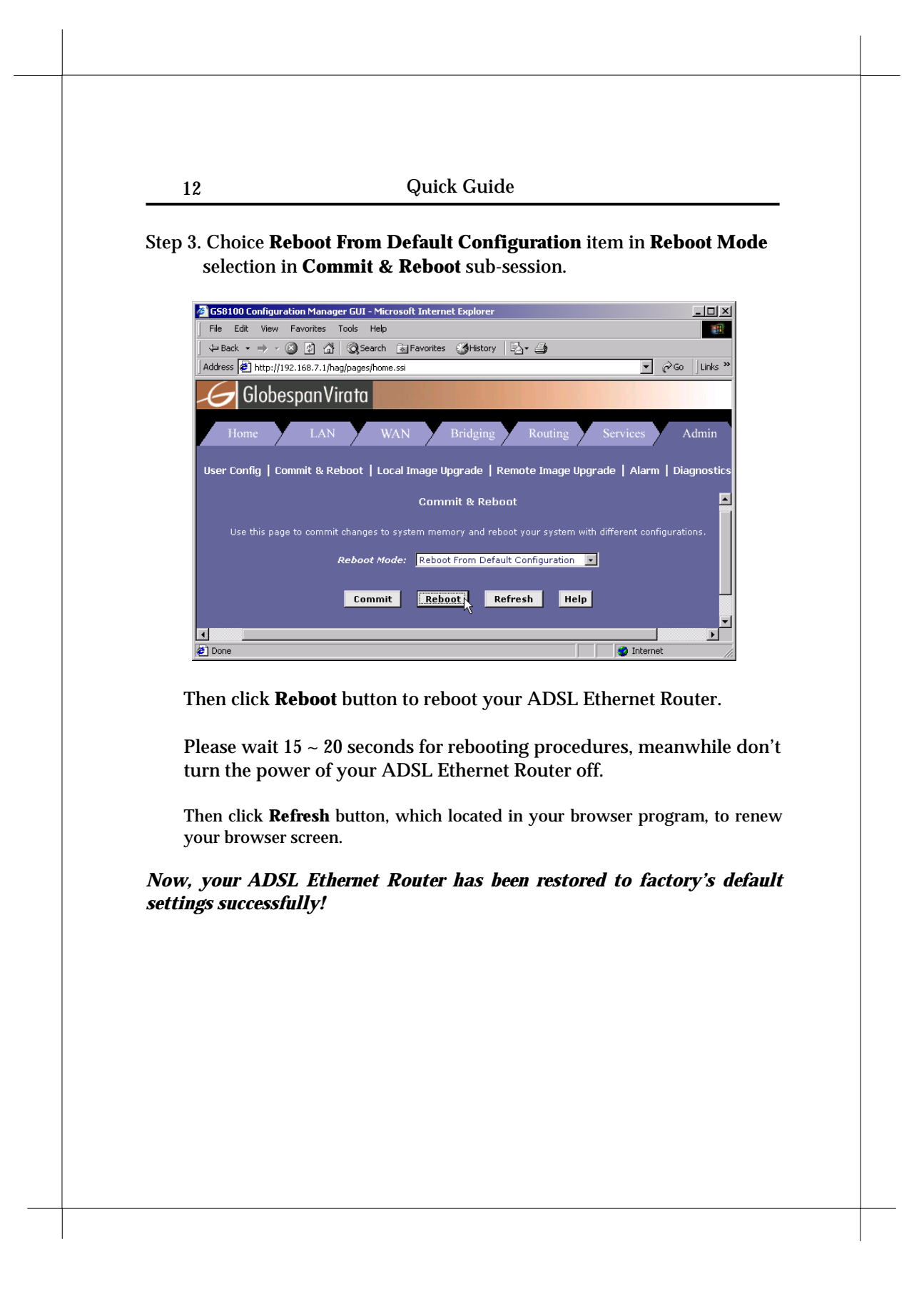